## TUTORIAL HERREGISTRASI ONLINE SISWA KELAS II,III,IV,V DAN VI MADRASAH MU'ALLIMIN MUHAMMADIYAH YOGYAKARTA

| ← → C 🔒 siswa.muallimin.sch.id/home         |                                                                                                    | * 🖪 @ 🌳 🔞                                                                                                    |  |  |
|---------------------------------------------|----------------------------------------------------------------------------------------------------|----------------------------------------------------------------------------------------------------|--|--|
| RuangSiswa                                  | :=                                                                                                    | Abdillah Syabani Sujuc                                                                                         |  |  |
| 🐕 Halaman Awal                              | Halaman Awal                                                                                                    | Home / Halaman Awal                                                                                            |  |  |
| KADEMIK Bimbingan Konseling Jadwal Akademik | Selamat datang di sistem Ruang                                                                                  | <b>Siswa Muallimin</b>   Madrasah Muallimin Muhammadiyah Yogyakarta (Untuk Versi Fullnya akan segera hadir I ) |  |  |
| Kehadiran                                   | Logo Sekolah                                                                                                    | Profile Sekolah                                                                                                |  |  |
| Rapot<br>Pembayaran                         |                                                                                                    | 🕿 Madrasah Mu'allimin Muhammadiyah Yogyakarta                                                                  |  |  |
| LEARNING                                    |                                                                                                    | NPSN : 20363284 - 20412009                                                                                     |  |  |
| Materi                                      | The second second second second second second second second second second second second second second second se | Alamat : Jalan S.Parman No 68, Yogyakarta                                                                      |  |  |
| ) Kuis                                      |                                                                                                    | Telepon : 0274373122                                                                                           |  |  |
| UIIAN                                       |                                                                                                    | Website : https://muallimin.sch.id/                                                                            |  |  |
| DTS Online                                  |                                                                                                    |                                                                                                    |  |  |

1. Kunjungi portal siswa di alamat https://siswa.muallimin.sch.id/

2. Kemudian dibagian menu sebelah kiri cari menu Registrasi Ulang

| ^ |
|---|
|   |

3. Langkah selanjutnya adalah klik tombol lihat di menu registrasi

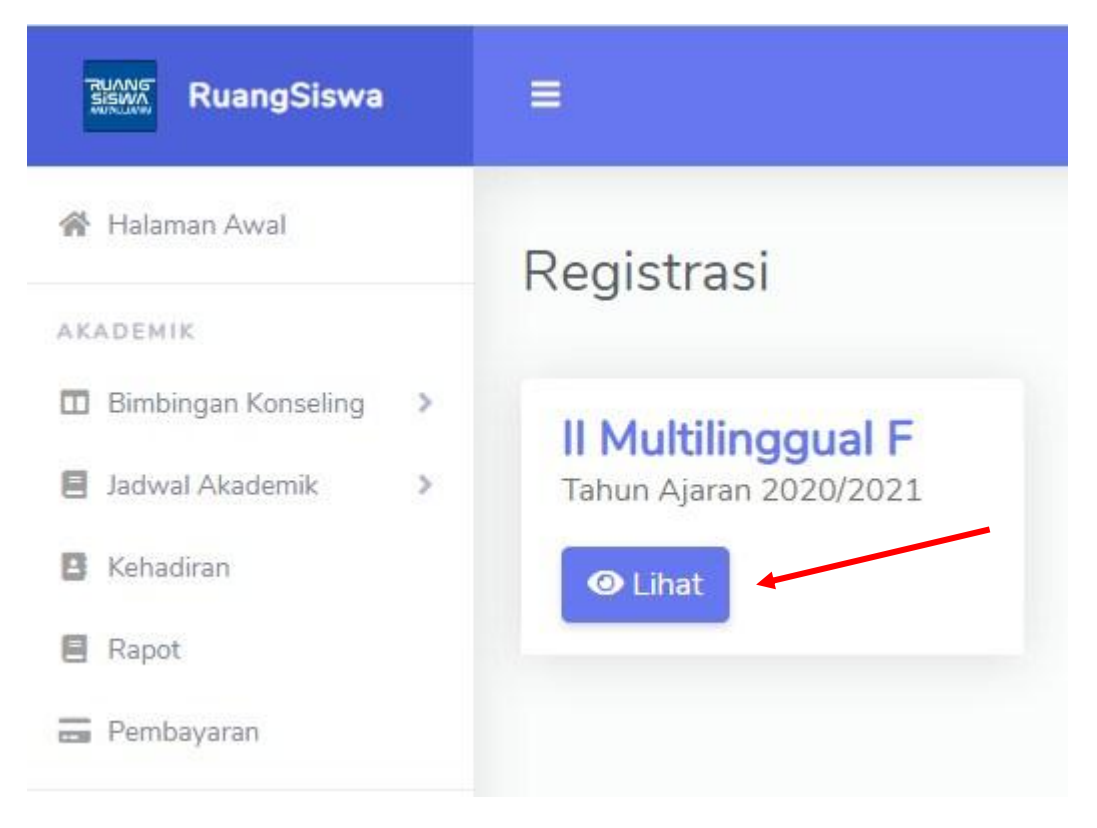

4. Setelah itu akan di arahkan ke menu upload bukti transaksi pembayaran, Untuk melakukan upload berkas registrasi ulang, harus menunggu persetujuan dulu pada bukti transfer. Semua verifikasi akan diberikan notifikasi melalui WA. Jadi mohon di cek kembali nomor WA pada menu profile. Untuk merubah profile wali siswa silahkan kunjungi alamat https://wali.muallimin.sch.id

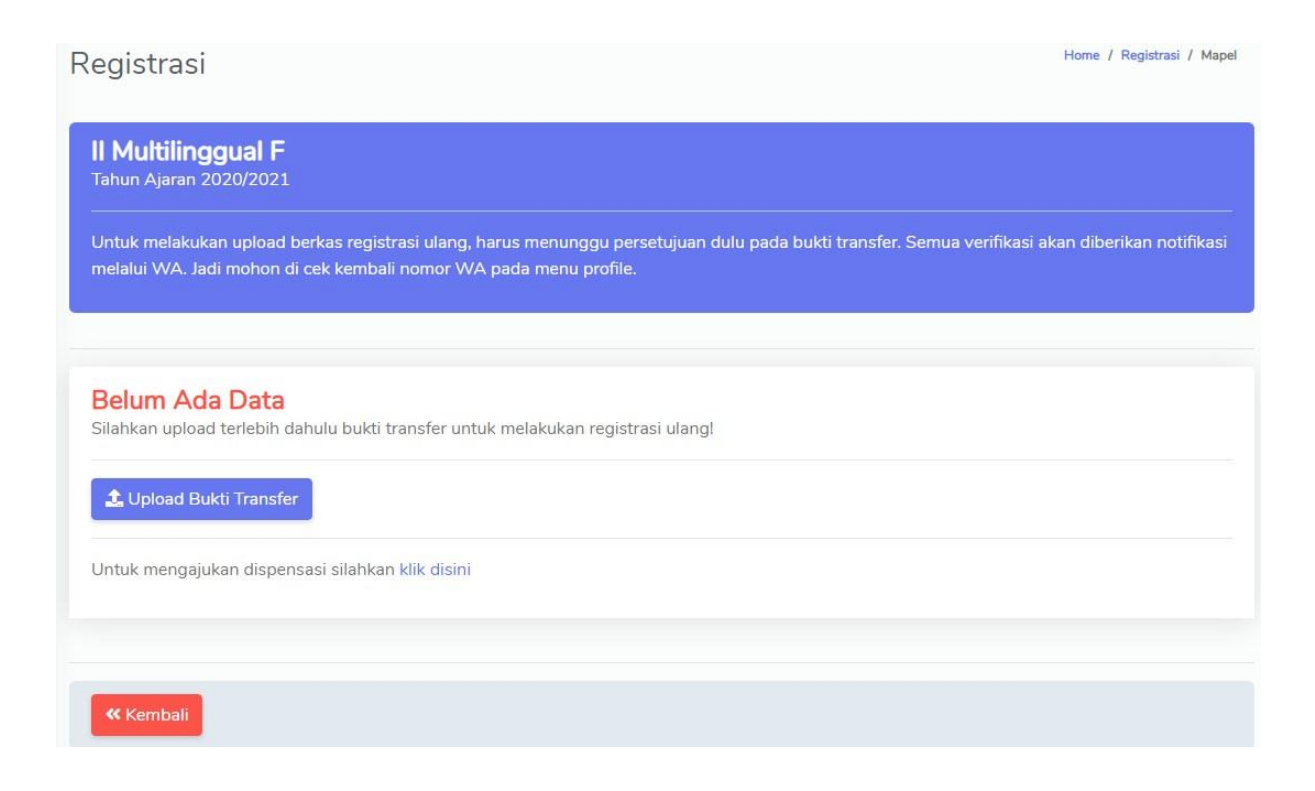

5. Kemudian siapkan bukti transfer dan di scan atau di photo dengan format pdf dengan file ukuran tidak boleh melebihi size 1mb dan klik upload bukti transfer dan di arahkan ke menu upload

| Upload Bukti Transfer &/ Dispensasi                                                                  | ×    |
|----------------------------------------------------------------------------------------------------|------|
| Pilih Kategori Dispensasi                                                                            |      |
| Pilih Kategori Dispensasi                                                                            | ~    |
| Pilih Kategori Dispensasi                                                                            |      |
| Tidak Ada Dispensasi                                                                                 |      |
| Dispensasi Pemotongan                                                                                |      |
| Dispensasi Penundaan                                                                                 |      |
| */ Silahkan upload bukti transfer dan dispensasi( Jika Ada )  <br>dalam 1 file PDF ( Max Size 1 MB ) | ke   |
| Close                                                                                                | Save |

- 6. Langkah berikutnya memilih katagori dispensasi
  - Pilih nomor 1 jika tidak mengajukan dispensasi dan langsung lanjut proses upload berkas bukti transfer
  - Pilih nomor 2 dan nomor 3 apabila ada pengajuan dispensasi pemotongan maupun penundaan pembayaran \* dengan syarat menghubungi Wakil Direktur II Muhammad Alfian , S.H.I., M.H
  - Apabila memilih nomor 2 dan nomor 3 sertakan juga blanko dispensasi yang di dapat setelah menghubungi Muhammad Alfian , S.H.I., M.H kemudian blanko dispensasi dan bukti transfernya dijadikan satu halaman dan ukuran tidak boleh melebihi dari 1mb kemudian upload berkas

| Upload Berkas Registrasi                                        | ×                 |
|-----------------------------------------------------------------|-------------------|
| File Tugas (PDF)                                                |                   |
| Choose File No file chosen                                      |                   |
| */ Silahkan upload berkas registrasi ulang k<br>Max Size 1 MB ) | alam 1 file PDF ( |
|                                                                 | Class B Saus      |
|                                                                 |                   |

7. Setelah upload berkas bukti transfer sukses langkah berikutnya menunggu verifikasi dari pihak keuangan

| Jntuk me  | <b>l ransfer</b><br>Ingupload berkas registrasi silahkan tunggu verifikasi dari pihak keuanga |
|-----------|-----------------------------------------------------------------------------------------------|
| Berkas Ti | asnfer/Dispensasi : Lihat Berkas                                                              |
| Waktu, T  | anggal Upload : 22:10:06, 24 Juni 2020                                                        |
| Status Be | rkas : Belum Terverifikasi                                                                    |
|           |                                                                                               |
|           |                                                                                               |
|           |                                                                                               |
| « Kem     | pali                                                                                          |
|           |                                                                                               |

8. Setelah di verifikasi dari pihak keuangan nanti ada pemberitahuan lewat whatsapp

| PEMBERITAHUAN :                                                                    |                              |
|------------------------------------------------------------------------------------|------------------------------|
| Bukti transfer dan/atau Bul<br>sudah terverfikasi, silahkar<br>proses selanjutnya. | kti disposisi<br>1 lanjutkan |
| <b>TTD Keuangan</b><br>MADRASAH MUALLIMIN M                                        | UHAMMADIYAH                  |
| YOGYAKARTA.!!                                                                      | 22.26                        |

 langkah selanjutnya adalah upload berkas daftar ulang yang sebelumnya sudah diisi data – datanya dan ditanda-tangani dengan di tempel materai, bisa di scan maupun di photo di jadikan satu halaman dengan format pdf dan ukuran tidak boleh melebihi dari 1mb

## **Bukti Transfer**

Untuk mengupload berkas registrasi silahkan tunggu verifikasi dari pihak keuangan

Berkas Trasnfer/Dispensasi : Lihat Berkas

Waktu, Tanggal Upload : 22:10:06, 24 Juni 2020

Status Berkas : Terverifikasi

Download Berkas Registrasi Ulang : Download Berkas

🏦 Upload Berkas Registrasi